## **Upgrade Rakuten Toolbar**

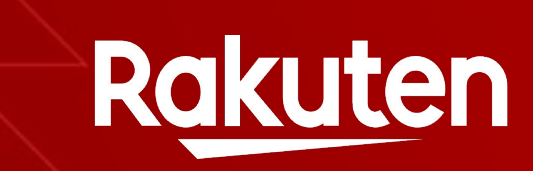

#### « Nouveautés » Section

**PROFITEZ DE NOS MEILLEURES OFFRES!** 

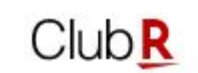

Les nouveautés

Offres du moment

PEPITE DU JOUR

Store Online

Nouveautés

Achetez l'Iphone13 Pro

dès 1159€ sur Apple

20% remboursés

FR

En voir plus →

SPOR

읆

Partenaires

Jusqu'à 100€

économisés sur vos

projets Castorama !

20% remboursés-

Recherche

New section call « Nouveautés »

On clic, redirect the user to https://fr.shopping.rakuten.com/event/club-r-everywhere

Always in uppercase

New cash back display

## « Nouveautés » Section

| [    |                                                                                            |
|------|--------------------------------------------------------------------------------------------|
| - {  |                                                                                            |
|      | id: 4394,                                                                                  |
|      | name: "Brico Privé - FDP + Soldes",                                                        |
|      | priority: 1,                                                                               |
|      | targeting: [ ],                                                                            |
|      | programmation: [                                                                           |
|      | - {                                                                                        |
|      | - start: [                                                                                 |
|      | "2022-06-11",                                                                              |
|      | "00:00"                                                                                    |
|      |                                                                                            |
|      | - end: [                                                                                   |
|      | 2022-07-19",                                                                               |
|      | "23:59"                                                                                    |
|      |                                                                                            |
|      |                                                                                            |
|      |                                                                                            |
|      | image destant "/2022-01-05 crew-2022 96/hriconey png"                                      |
|      | image_uesktop: //2022-01-05_crew-2022_96/bitconsivench_prg"                                |
|      | tiale, "Marcon"                                                                            |
|      | tille: Malson,                                                                             |
|      | Subtrace. Des ventes proces jusqu'à -box sur brito rive,                                   |
|      | linktype: partenaire,                                                                      |
|      | ninguages incorrect                                                                        |
|      | reinsurance. 20% remourses,                                                                |
|      | - Togo_uri: -/visuels/content-tong/lucy/club-r-everywhere-partiers-Togo/bricoprivelogo.phg |
|      | J,                                                                                         |
| 1    | exposition limitarys.                                                                      |
| - 51 |                                                                                            |
| - 1  |                                                                                            |
|      |                                                                                            |
|      |                                                                                            |

https://fr.shopping.rakuten.com/visuels/0\_content\_square/mar keting/merchandising-campaigns/element\_type\_13.json

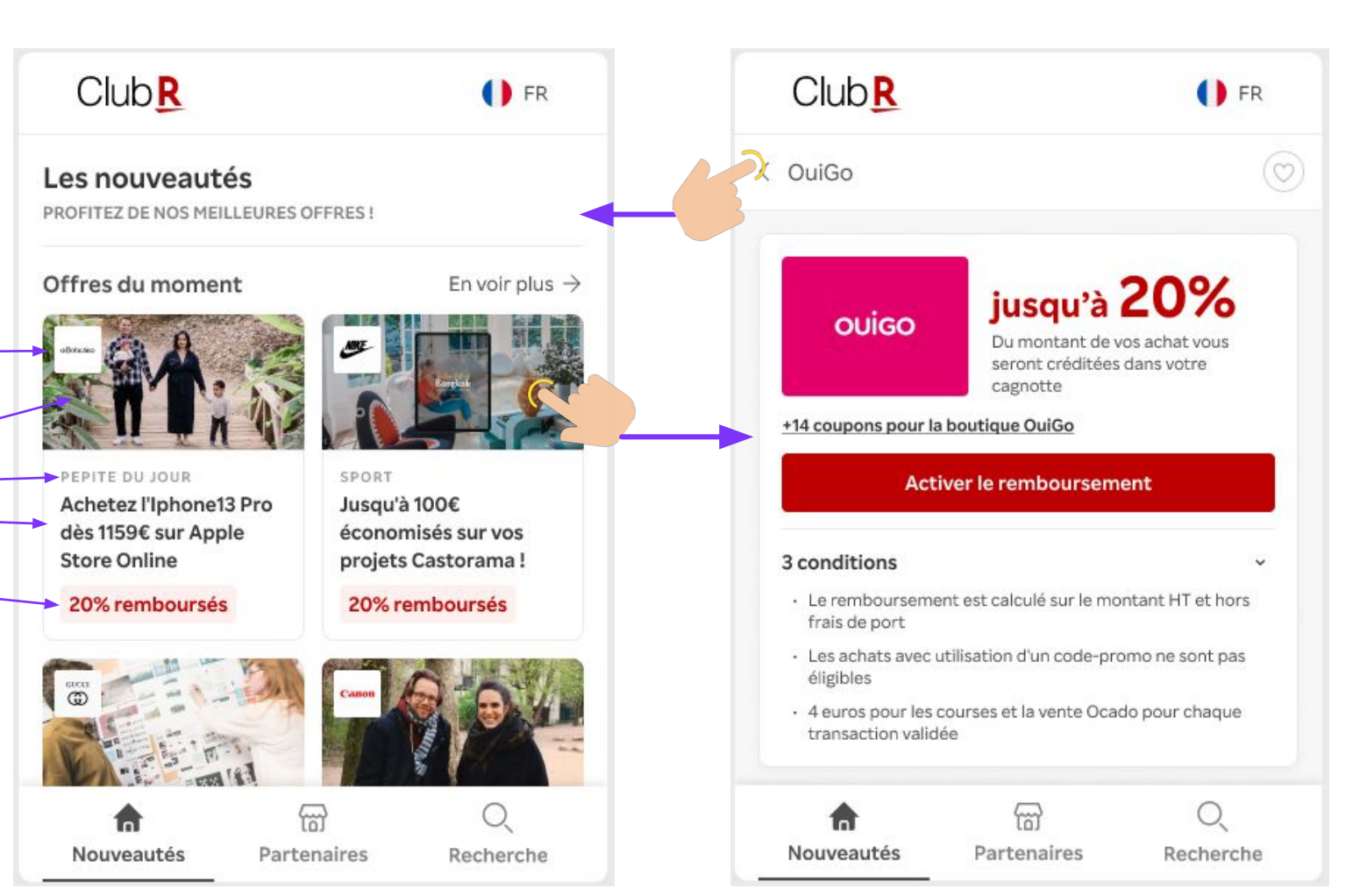

#### Rules

Display offer if we are between date range (programmation -> Between start date and end date, it's possible to have multiple programmation)

On clic, we display the partner view (use link\_dajs to find the right partner)

## « Partenaires » Section

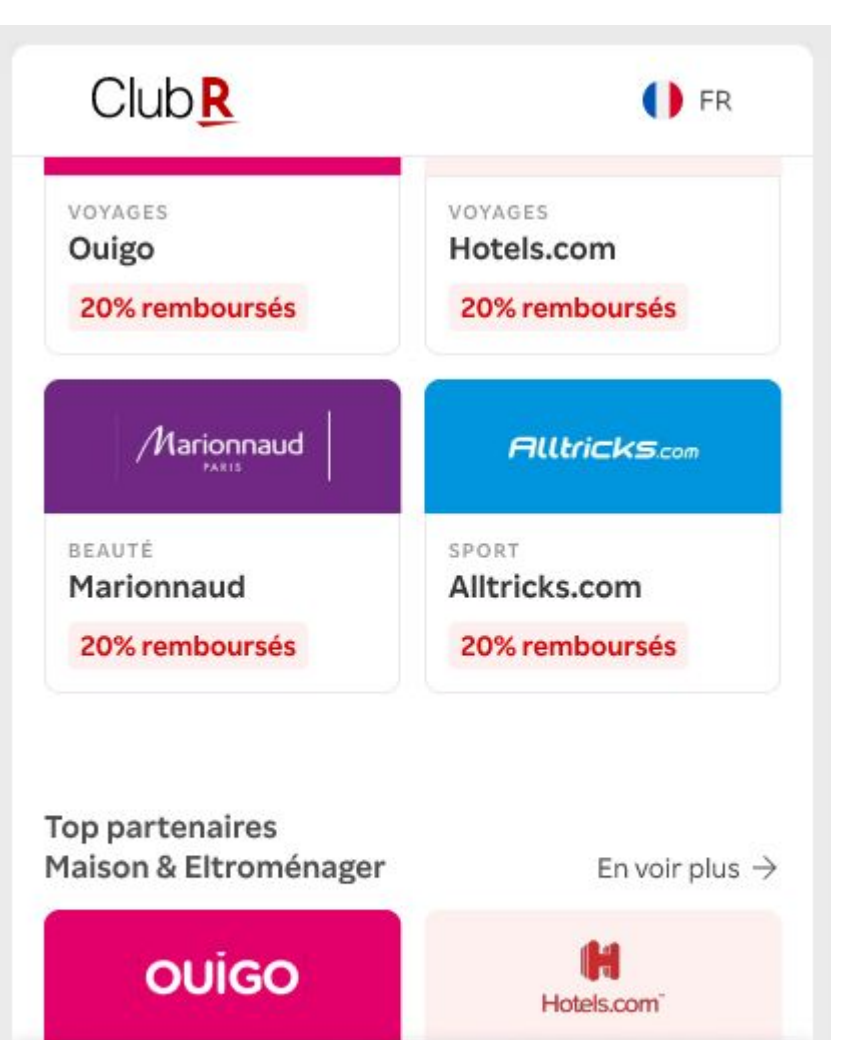

m

Partenaires

Recherche

ر] Nouveautés **1** *//* The first block is global top partners. We only display the first 4 top partners

https://fr.shopping.rakuten.com/visuels/content-short/lucy/club-r-everywhere/partners/t op\_partners\_global\_extension.json

**2** // Then we display the first 4 top partners per category Exemple of JSON for top partners per category (/top\_partners\_[categ]\_extension.json)

https://fr.shopping.rakuten.com/visuels/content-short/lucy/club-r-everywhere/partne rs/top\_partners\_auto-moto\_extension.json

## « Partenaires » Section

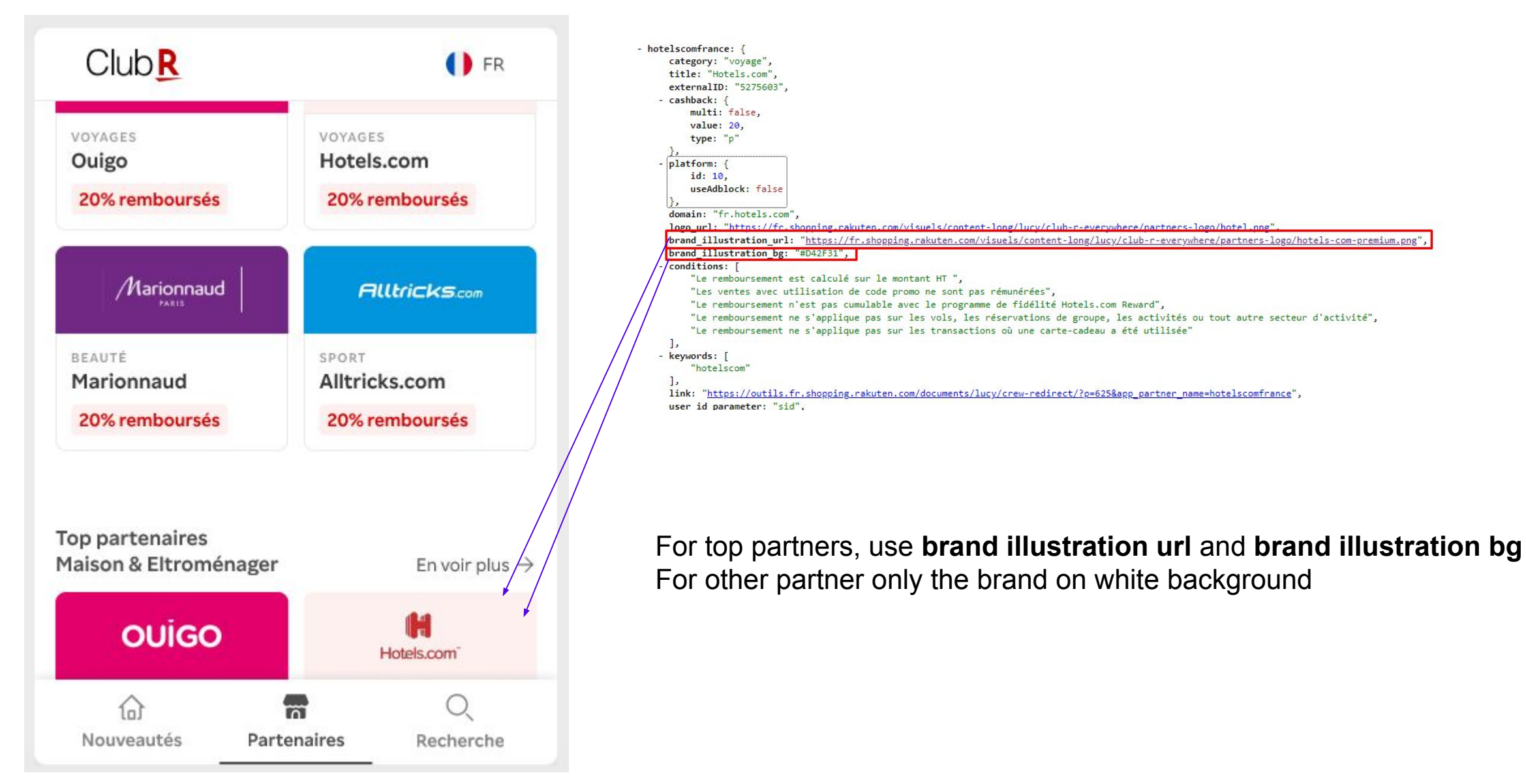

# « Partenaires » Section

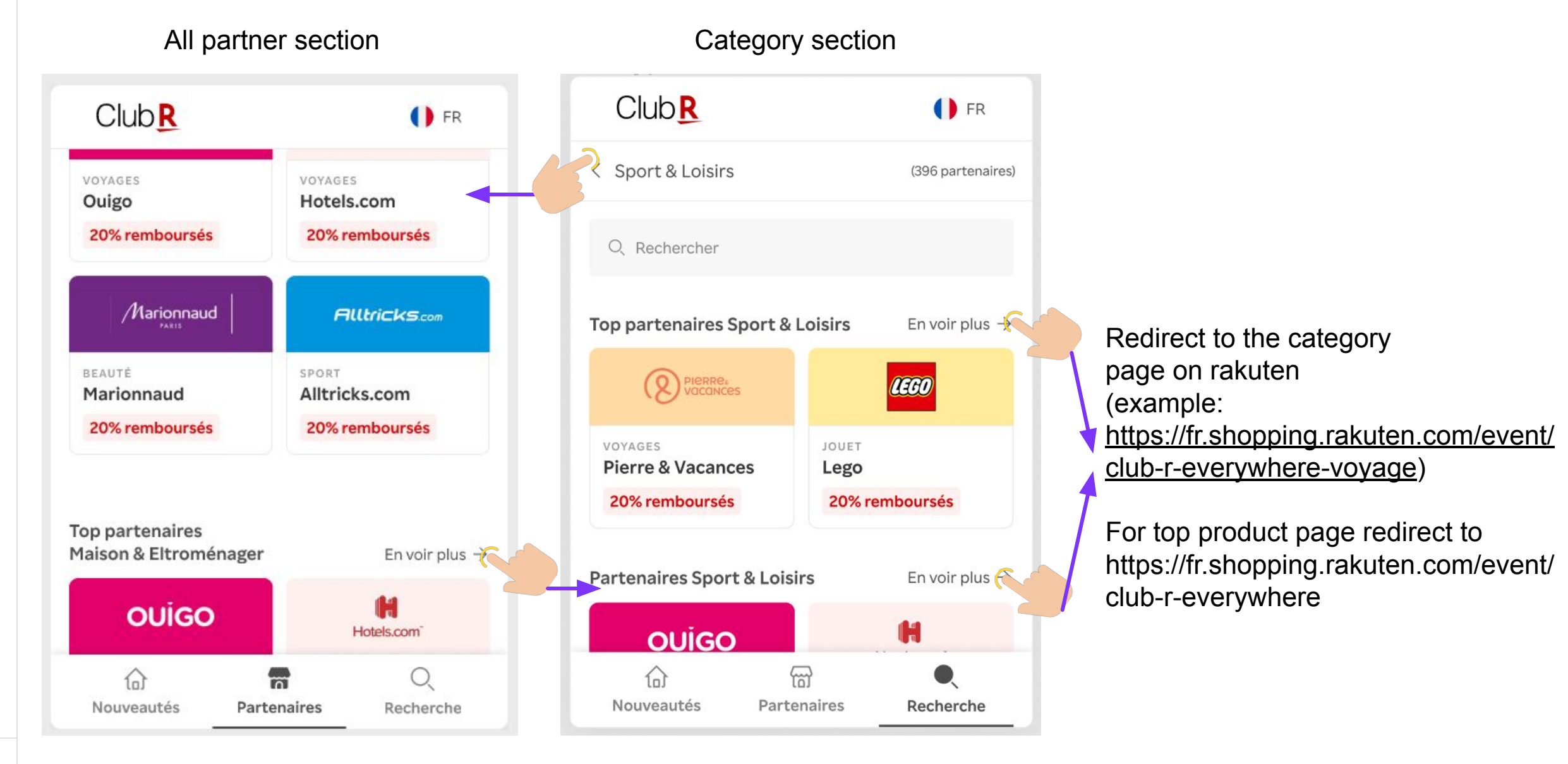

## « Recherche » Section

| Club                       | <b>F</b> R           |                                                                                     | Club                                           | 🚺 FR                     |
|----------------------------|----------------------|-------------------------------------------------------------------------------------|------------------------------------------------|--------------------------|
| Q. Rechercher              |                      | « Favoris » will come later                                                         | Q Pierre & Vacances                            | 8                        |
|                            |                      | On clic on « Recherche »                                                            | Résultat pour "Pierre                          | & Vacances"              |
| Top partenaires            | >                    | We display Top partenaires and all category links (those links redirect to category |                                                |                          |
| 式 Voyage                   | (155 partenaires) >  | When a user start to do a search we hide all                                        | VOYAGES<br>Pierre & Vacances<br>20% remboursés |                          |
| Sport & Loisirs            | (157 partenaires) >  | category links and display search result                                            | Deutonolius alusilaius                         | - Fausiaska >            |
| ប Mode                     | (365 partenaires) >  | « Partenaires similaires » will come later                                          |                                                |                          |
| A Maison & Electroménager  | (401 partenaires) >  | Here the JSON for the global search (search in category still the same as today)    | OUIGO                                          | Hotels.com               |
| 🗋 Hight Tech               | (88 partenaires) >   | https://fr.shopping.rakuten.com/visuels/cont                                        | VOYAGES                                        |                          |
| බ කි<br>Nouveautés Partena | e<br>nires Recherche | <u>ent-short/lucy/club-r-everywhere/partners</u><br>/liste_partners.json            | נס)<br>Nouveautés P                            | loj ertenaires Recherche |

| If a user is connected                                        |                                                                    |                                    |  |  |  |  |
|---------------------------------------------------------------|--------------------------------------------------------------------|------------------------------------|--|--|--|--|
| Club                                                          |                                                                    | FR                                 |  |  |  |  |
| OuiGo                                                         |                                                                    | X                                  |  |  |  |  |
| ouigo                                                         | <b>jusqu'à</b><br>Du montant de ve<br>seront créditées<br>cagnotte | 20%<br>os achat vous<br>dans votre |  |  |  |  |
| +14 coupons pour la                                           | <u>boutique OuiGo</u><br>ver le rembourseme                        | ent                                |  |  |  |  |
| 3 conditions                                                  |                                                                    | ~                                  |  |  |  |  |
| <ul> <li>Le rembourseme<br/>frais de port</li> </ul>          | nt est calculé sur le moi                                          | ntant HT et hors                   |  |  |  |  |
| <ul> <li>Les achats avec u<br/>éligibles</li> </ul>           | itilisation d'un code-pro                                          | mo ne sont pas                     |  |  |  |  |
| <ul> <li>4 euros pour les o<br/>transaction valido</li> </ul> | ourses et la vente Ocad<br>ée                                      | lo pour chaque                     |  |  |  |  |
| 命                                                             | ଳ                                                                  | •                                  |  |  |  |  |
| Nouveautés                                                    | Partenaires                                                        | Recherche                          |  |  |  |  |

#### If a user is not connected

|                                                             | I FR                                                                                                    |
|-------------------------------------------------------------|----------------------------------------------------------------------------------------------------|
| 20%<br>Du montant de v<br>seront créditées<br>cagnotte      | os achat vous<br>dans votre                                                                                          |
| Connectez-vous<br>Ir profiter de cette offi<br>Se connecter | re                                                                                                    |
| සි                                                          | •                                                                                                    |
|                                                             | 20%<br>Du montant de v<br>seront créditées<br>cagnotte<br>Connectez-vous<br>r profiter de cette offe<br>Se connecter |

#### If cashback is activated

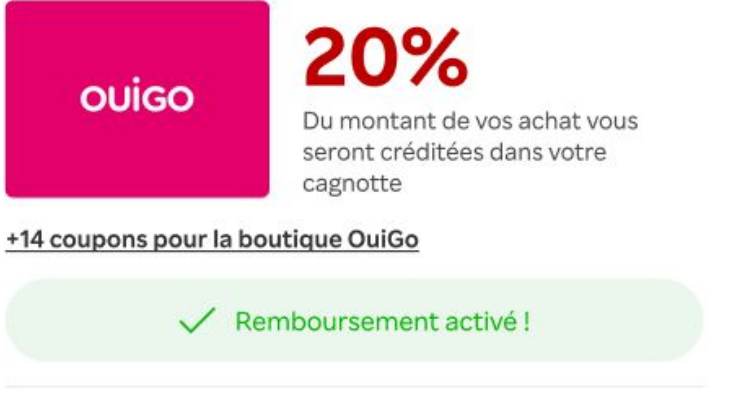

#### 3 conditions

- Le remboursement est calculé sur le montant HT et hors frais de port
- Les achats avec utilisation d'un code-promo ne sont pas éligibles
- 4 euros pour les courses et la vente Ocado pour chaque transaction validée

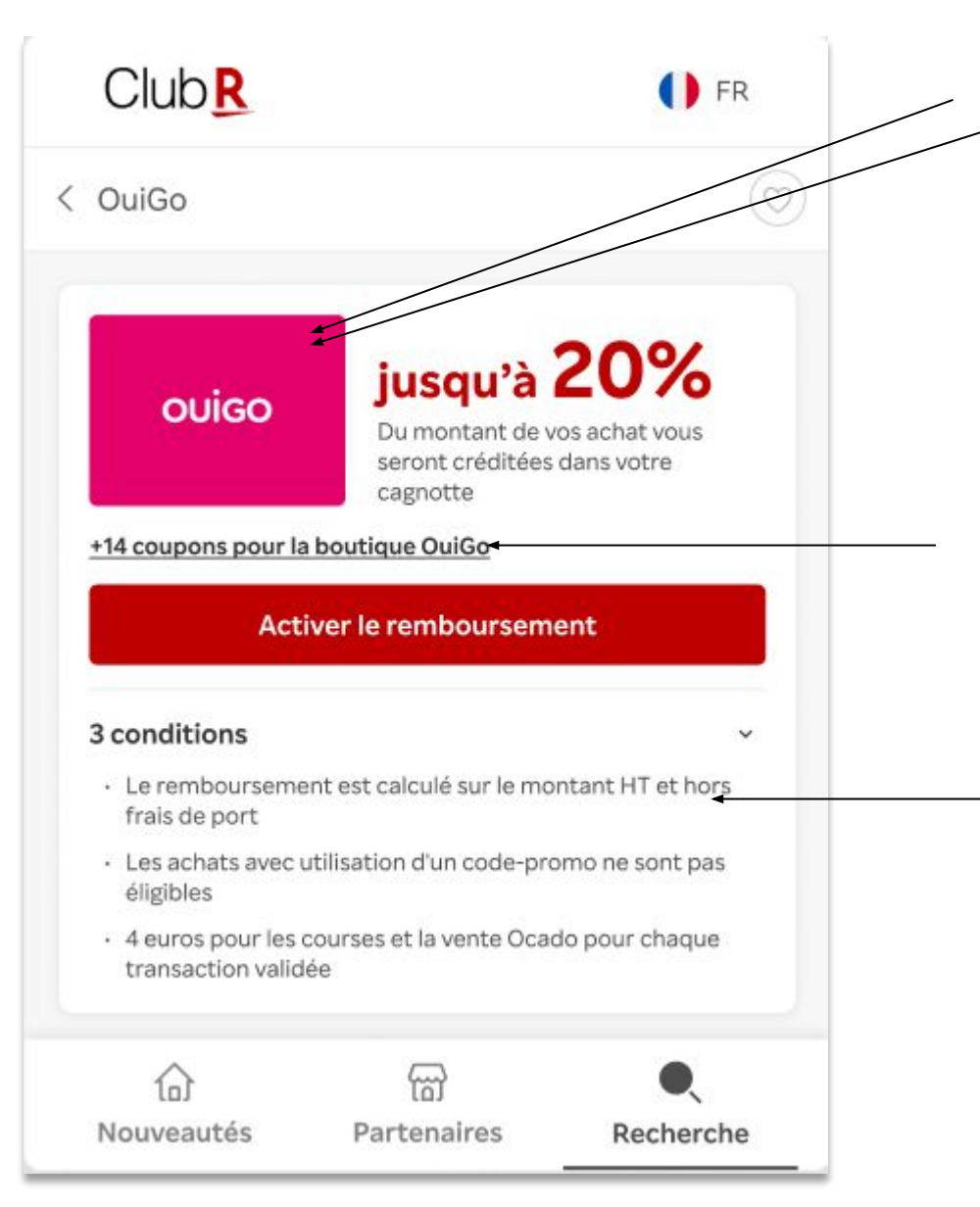

Use **brand illustration url** and **brand illustration bg** if present in JSON Else use only the brand on white background

Display number of coupons available for the partner On click scroll to coupon section If coupon count = 0 do not display this link

Conditions are displayed by default User can collapse this section We have a « condition counter » (XX conditions)

R

If cashback is not activated

14 coupon(s) OuiGo En voir plus → 14 coupon(s) OuiGo En voir plus → 0 Code promo Code promo Remise sur votre première commande sur Remise sur votre première commande sur OuiGo OuiGo Détail O EXPIRE BIENTÓT + 5% REMBOURSES EXPIRE BIENTÔT + 5% REMBOURSE Détail Copier Voir le code 0 SUMMER15 10€ offerts 10€ offerts Remise sur votre première commande sur Remise sur votre première commande sur OuiGo OuiGo ⊙ EXPIRE BIENTÔT Détail • 5% REMBOURSES Détail S EXPIRE BIENTOT • 5% REMBOURSE: En profiter En profiter Ħ Cadeau offert Cadeau offert Remise sur votre première commande sur Remise sur votre première commande sur Apple Apple DU 12 AU 21 AVRIL 2020 + 5% REMBOURSES DU 12 AU 21 AVRIL 2020 + 5% REMBOURSES Détail Détail En profite En profiter (%) Offre du moment 69 Offre du moment Remise sur votre première commande sur Remise sur votre première commande sur Apple Apple Détail ⊖ EXPIRE BIENTÔT + 5% REMBOURSES Détail EXPIRE BIENTOT + 5% REMBOURSES En profiter En profiter Livraison offerte Livraison offerte

If cashback is activated

4 types of coupons: « Cadeau offert » (FREE ARTICLE) « Livraison offerte » (FREE SHIPPING) « Code promo » (VOUCHER) « Offre du moment »(PROMOTION)

Each coupon has a dedicated picto (available on figma)

Display date of usage for coupons
If coupon expire in D-5, display "Expire bientôt"
If we have start date and end date display « Du xxxxx au xxxxx »
If we only have end date display « Jusqu'au xxxxx »

In « Détail » you will find the description of the coupon. It's hide by default and on click we display conditions

Example of JSON:

https://fr.shopping.rakuten.com/visuels/content-short/lucy/club-r-everywhere/partners/partner\_huawei.json

R

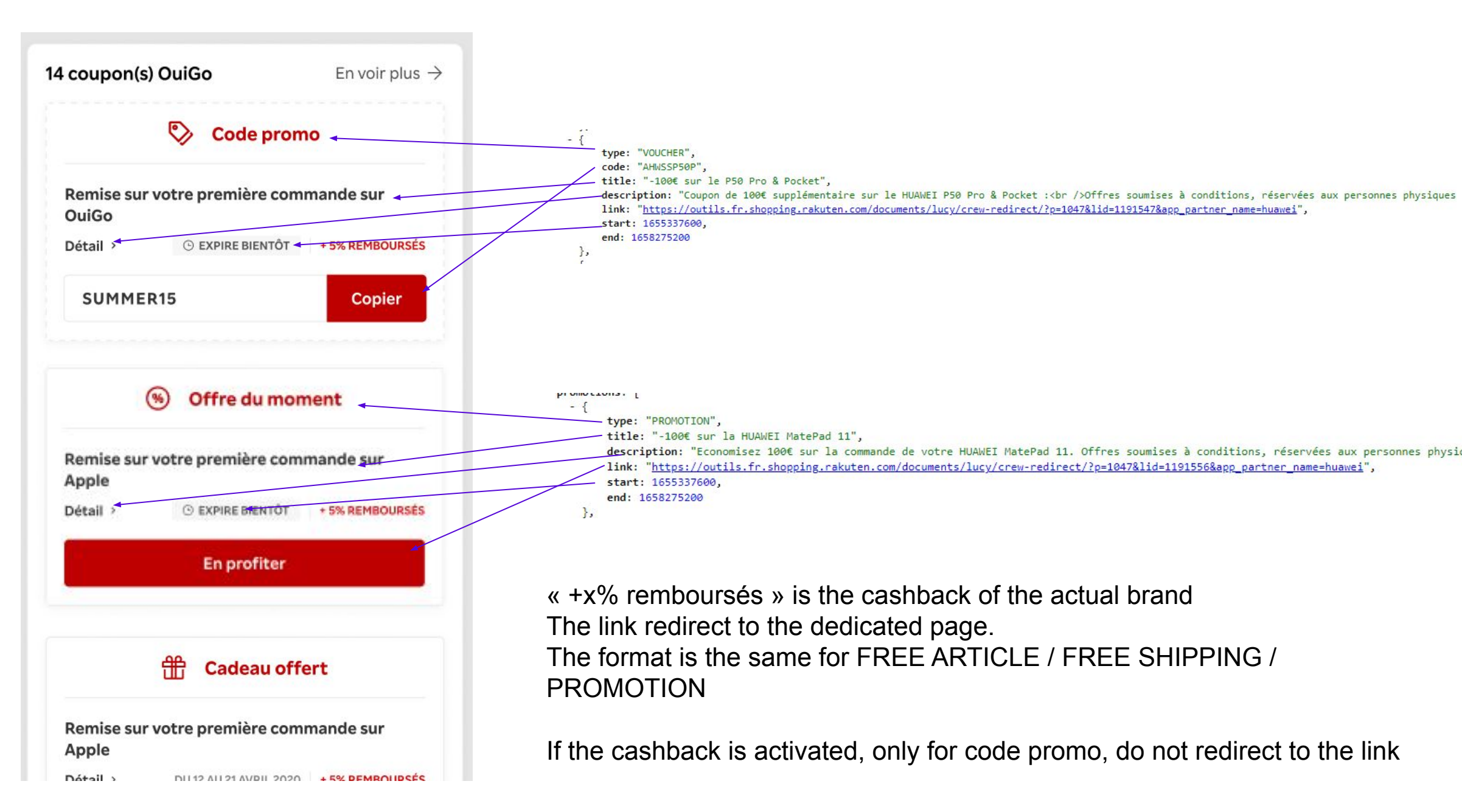

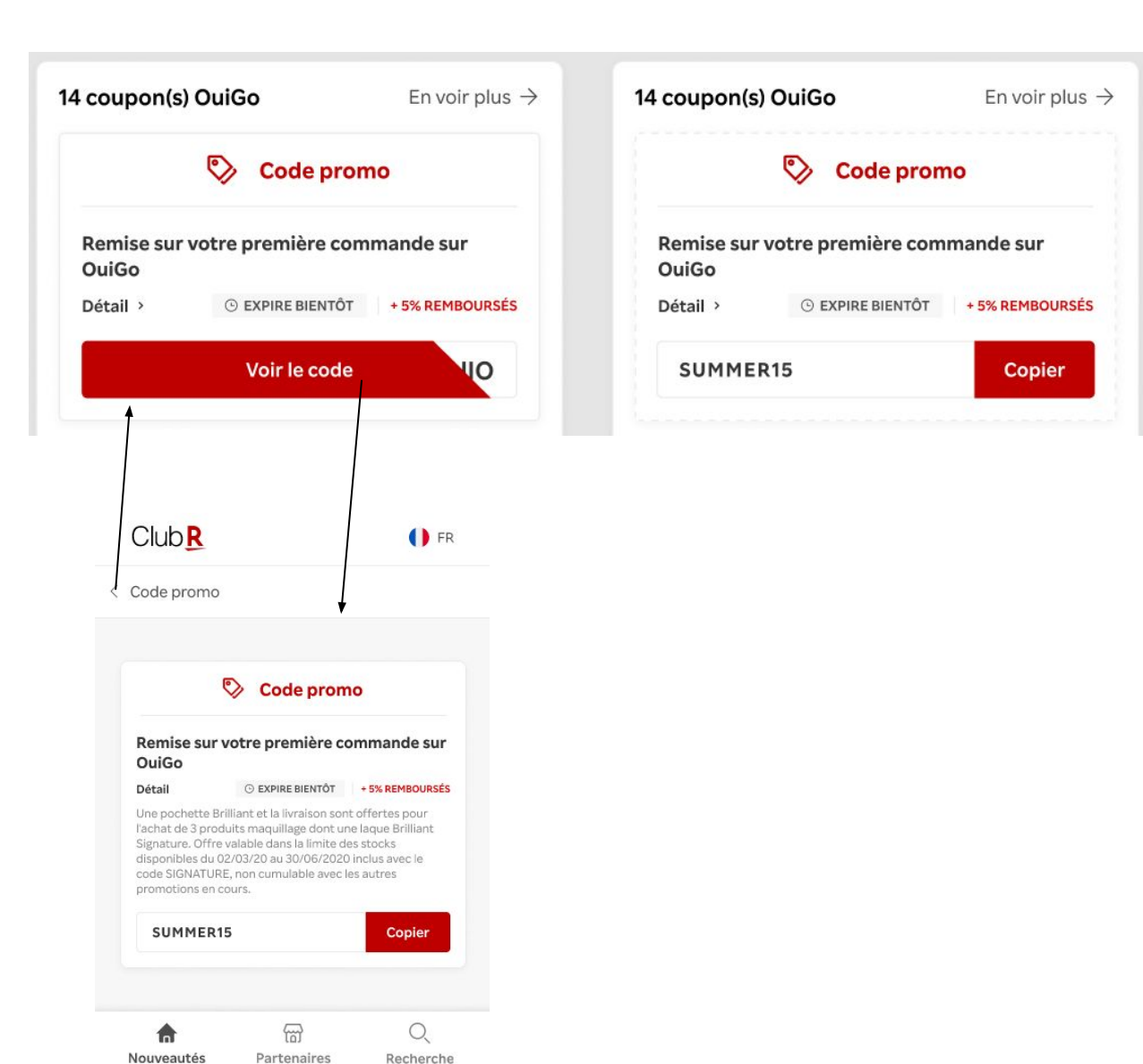

If cashback is not activated, hide promo code. (animation in hover in figma prototype)

When the user click on « Voir le code » we will redirect the user to the partner url (available in the JSON, in voucher, as link), activate the cashback and display the « code promo » view

On click on « Copier » we copy the code promo for the user

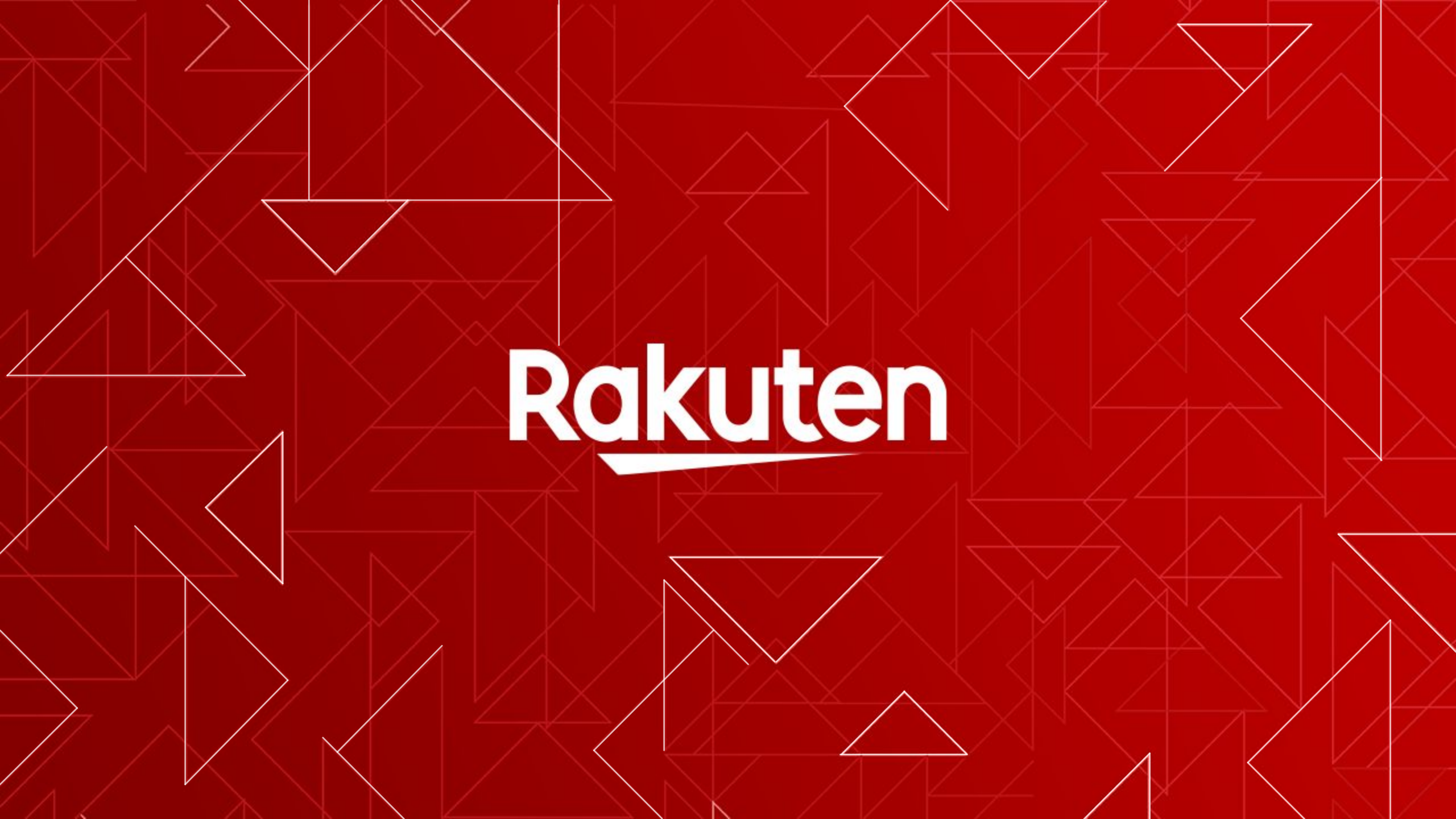